# <u>仕上拾いのマイナス仕上機能の使用方法</u>

仕上拾いで先に拾った仕上リストから、それ以降で拾った仕上リストの数量をマイナスする機能です。

#### 1. 部屋全体の壁を拾います。

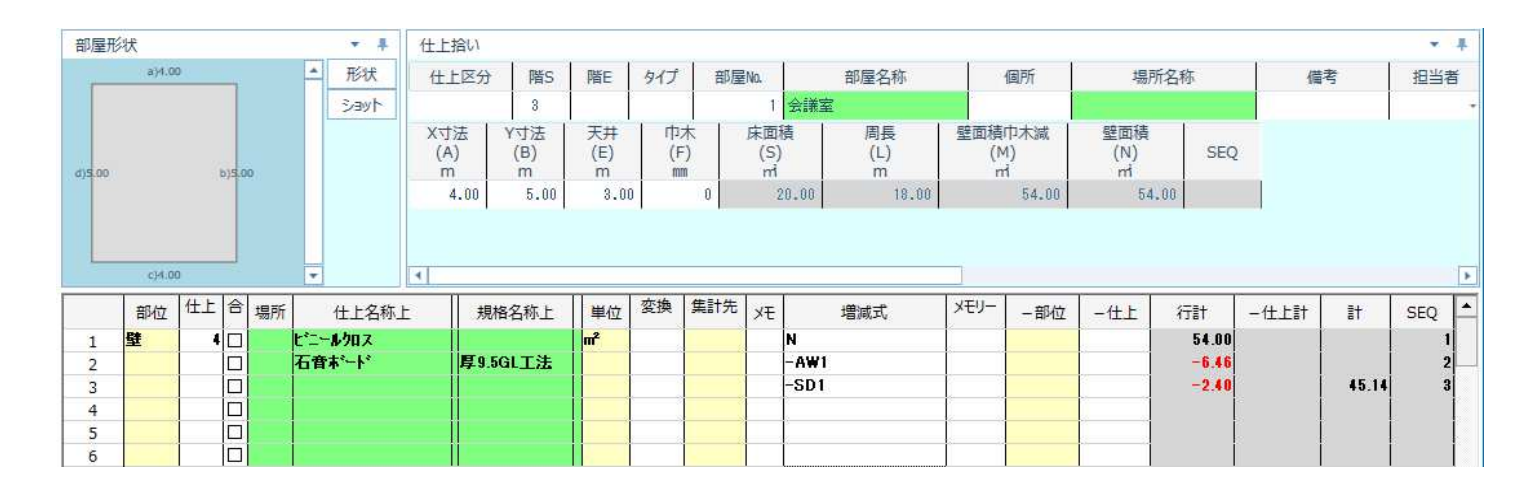

## 2. 一つの面の壁を拾います。

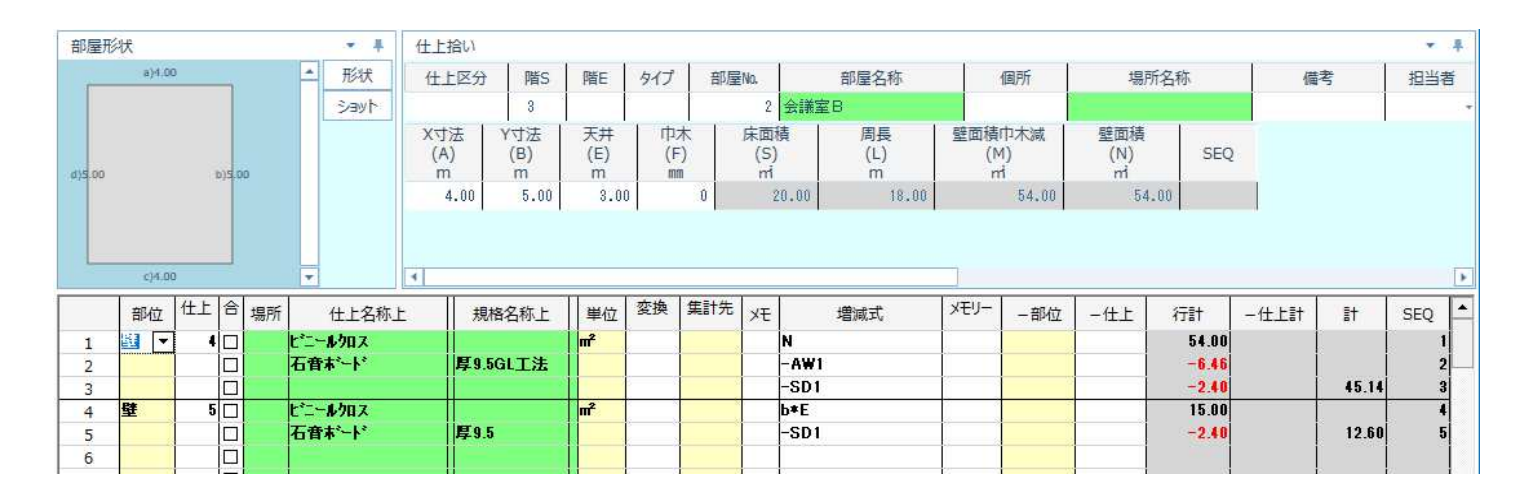

#### 3. 後から拾った一つの面の壁の「一部位」と「一仕上」欄に、先に拾った部屋全体の壁の 部位と仕上コードを入力します。

| 部屋形                   | 狱                     |                       |                                         |    |                             | * #                                                           | 仕上拾い                                                                                                    |                       |                      |           |                   | -                                       |       |                  |                   |                                                 |                |                      | * #                          |
|-----------------------|-----------------------|-----------------------|-----------------------------------------|----|-----------------------------|---------------------------------------------------------------|----------------------------------------------------------------------------------------------------|-----------------------|----------------------|-----------|-------------------|-----------------------------------------|-------|------------------|-------------------|-------------------------------------------------|----------------|----------------------|------------------------------|
| -                     | a)4.0                 | 0                     | -                                       |    | -                           | 形状                                                            | 仕上区分                                                                                                    | 階S                    | 階E                   | タイプ       | 部屋No.             | 部屋名称                                    |       | 個所               | 場所                | 名称                                              | 備者             | ŝ                    | 担当者                          |
|                       |                       |                       |                                         |    |                             | ショット                                                          |                                                                                                    | 3                     |                      |           | 8                 | 会議室B                                    |       |                  |                   |                                                 |                |                      |                              |
| d)5.00                |                       | 1                     | 6)5.00                                  | 00 |                             |                                                               | X寸法<br>(A)<br>m                                                                                                    | Y寸法<br>(B)<br>m       | 天井<br>(E)<br>m       | 巾木<br>(F) | 、 床面<br>(S<br>n   | 積   周長<br>i)    (L)<br>i    m           | 壁面積(  | i巾木減<br>M)<br>ri | 壁面積<br>(N)<br>rri | SEQ                                             |                |                      |                              |
|                       |                       |                       |                                         |    |                             |                                                               | 4.00                                                                                                    | 5.00                  | 3.00                 | )         | 0                 | 20.00 18.0                              | 0     | 54.00            | 54.               | 00                                              |                |                      |                              |
|                       |                       |                       |                                         |    |                             |                                                               |                                                                                                    |                       |                      |           |                   |                                         |       |                  |                   |                                                 |                |                      |                              |
|                       | c)4.0                 | 10                    |                                         |    | Ŧ                           |                                                               | •                                                                                                    |                       |                      |           |                   |                                         |       |                  |                   |                                                 |                |                      | •                            |
|                       | c)4.0<br>部位           | <sup>10</sup><br>【仕上】 | 合                                       | 場所 | •<br>F                      | 仕上名称上                                                         | Ⅰ                                                                                                    | 格名称上                  | 単位                   | 変換        | 集計先 XT            | 増減式                                     | メモリー  | -部位              | 一仕上               | 行計                                              | -仕上計           | It.                  | SEQ 📤                        |
| 1                     | c)4.0<br>部位<br>壁      | 00<br>仕上<br>4         | 合                                       | 場所 | ・<br>所<br>し、二、              | 仕上名称上<br><b>- ルクロス</b>                                        | ▲<br><u>-</u> 規                                                                                                    | 格名称上                  | 単位<br>■              | 変換        | 集計先 XT            | 増減式<br>N                                | メモリー  | -部位              | -#1               | 行計<br>54.00                                     | -仕上計<br>-15.00 | It.                  | SEQ 1                        |
| 1 2                   | c)4.0<br>部位<br>壁      | 10<br>仕上<br>4         | e                                       | 場所 | ・<br>デ<br>ビニー<br>石育         | 仕上名称」<br>-ルクロス<br>ボート <sup>、</sup>                            | I 規<br>■<br>■<br>■<br>■<br>■<br>■<br>■<br>■<br>■<br>■<br>■<br>■<br>■<br>■<br>■<br>■<br>■<br>■<br>■                                                                                                    | 格名称上<br>5GL工法         | ₩<br>単位              | 変換        | 集計先 XT            | 增減式<br>N<br>-A¥1                        | メモリー  | -部位              | -仕上               | 行計<br>54.00<br>-6.46                            | -仕上計<br>-15.00 | ŧ                    | SEQ 1<br>2                   |
| 1 2 3                 | c)4.0<br>部位<br>壁      | 00<br>仕上<br>4         | 合日日日日日日日日日日日日日日日日日日日日日日日日日日日日日日日日日日日日日日 | 場所 | ・<br>所<br>七二~<br>石育         | 仕上名称」<br>-ルクロス<br>・ボート・                                       | ▲<br>上 規<br><b>厚</b> .9.1                                                                                                    | 格名称上<br>5 <b>GL工法</b> | 単位<br>m <sup>2</sup> | 変換        | 集計先 <sub>×t</sub> | 增減式<br>N<br>- A₩1<br>- SD1              | XEU-  | -部位              | -仕上               | 行計<br>54.00<br>-6.46<br>-2.40                   | -仕上計<br>-15.00 | ≣†<br>30.14          | SEQ •<br>1<br>2<br>3         |
| 1<br>2<br>3<br>4      | c)4.0<br>部位<br>壁<br>壁 | io<br>仕上<br>4<br>5    |                                         | 場所 | デ<br>ビニー<br>石育<br>ビニー       | 仕上名称」<br>- ルクロス<br>- 木 <sup>*</sup> ート <sup>*</sup><br>- ルクロス | <ul> <li>■</li> <li>月</li> <li>月</li> <li>日</li> <li>月</li> <li>日</li> <li>月</li> <li>日</li> <li>日</li></ul> | 格名称上<br>5GL工法         | 単位<br>m <sup>2</sup> | 変換        | 集計先 XT            | 増減式<br>N<br>-A₩1<br>-SD1<br>b*E         | XEU-  | - 部位<br>壁        | -#±               | 行計<br>54.00<br>-6.46<br>-2.40<br>15.00          | -仕上計<br>-15.00 | it<br>30.14          | SEQ 1<br>1<br>2<br>3<br>4    |
| 1<br>2<br>3<br>4<br>5 | c)4.0<br>部位<br>壁      | 0<br>仕上<br>4<br>5     |                                         | 場所 | 示<br>ビニー<br>石育<br>七二一<br>石育 | 仕上名称」<br>-ルクロス<br>末*ート*<br>-ルクロス<br>末*ート*                     | ₹ £ 規 <b>厚</b> 9.5 <b>厚</b> 9.5                                                                                                    | 格名称上<br>5GL工法<br>5    | 単位<br>m <sup>2</sup> | 変換        | 集計先 XT            | 増減式<br>N<br>-A₩1<br>-SD1<br>b*E<br>-SD1 | ×=IJ- | - 部位<br>壁        | -#±               | 行計<br>54.00<br>-6.46<br>-2.40<br>15.00<br>-2.40 | -仕上計<br>-15.00 | ≣†<br>30.14<br>12.60 | SEQ<br>1<br>2<br>3<br>4<br>5 |

## 4. 先に拾った部屋全体の壁から、後に拾った一つの面の壁の数量がマイナスされます。

| ★ #              |
|------------------|
| 備考担当者            |
| •                |
| SEQ              |
| F                |
| t -仕上計 計 SEQ 🔺   |
| 4.01 -15.00 1    |
| 5.46 2           |
| 2.40 30.14 3     |
| 5.00 4           |
| 2.40   12.60   5 |
| t 4 6 2 5 2      |

【注意】 増減式欄に入力した建具記号の数量はマイナスの対象外となります。

以上で終了です。 他に不明な点がございましたら、弊社窓口までお問合せ下さい。